### Submitting Health & Safety Reports on eBase

The Incident Reporting System, housed on eBase effective August 28, 2024, can be accessed through both UGCloud and SharePoint.

#### Accessing eBase

| USCICCT USCICCT       |                   | OScent                                                                                     | #Teachin         | g. @Training. 4She          | repoint-      | i 🚺 10998 SharePoint         |                                   | ,P Search acress sites                           |                                      |
|-----------------------|-------------------|--------------------------------------------------------------------------------------------|------------------|-----------------------------|---------------|------------------------------|-----------------------------------|--------------------------------------------------|--------------------------------------|
|                       | 5                 | Bullying Reporting Tool<br>Bulls Planner<br>Communicate for PVP<br>elilase<br>PVApplicants |                  | connectEd                   | cQi           | Stafflieks Horse Energency v | Documents and Forms 🤟 Departments | v Schools v Committees v                         | Initiatives $\lor$ . Training $\lor$ |
| Outlook               | Sharepoint        | Get Grade and Go Program                                                                   | Moot             | ConnectEd<br>(Teachers) (3* | Co            | 5                            | Google Workspace                  | Microsoft Office                                 | Safety Data Sheets                   |
| Blueprint             | B                 | Inconstruction Ferrary<br>Page Certificate Trace<br>Page App Management<br>Vocable Trace   | 1                | $\bigcirc$                  |               |                              | Staff Ovline Learning             | Reporting                                        | Outlook                              |
| myBlueprint           | VLE (Brightspace) | Ed Negamation Software Service<br>Office Support<br>Safety Data Search                     | pabled<br>g K-12 | SchoolMessenger             | Terr<br>Resou |                              | Google Chut                       | Google Meet                                      | Pg ConnectEd (Rearcher               |
| $\bigcirc$            | #                 | SchoolCash Express<br>Butenit Good News Blory                                              | P                | D                           | 1             |                              | MPA Compass                       | B VLE (Brightspace)                              | Anna the                             |
| Cleve **              | Optar Resources   | Wetsites (Login WordPress)<br>Smart Find Stude                                             | nt Mental        | Professional                | IT S          |                              | Tech Enabled learning K-12        | SchoolMessarger                                  | eBASE login                          |
|                       | -                 |                                                                                            | earn             | Learning                    |               |                              | Terry James Resource<br>Centre    | Digital Resources Catalogue<br>(Green/Red/Tools) | SPE                                  |
| dsembli               | ÷                 | 🗾 🖉 eb                                                                                     | ase              | )                           |               |                              | Student Mental Health             | Professional Learning                            | IT Security                          |
| Edsembli (PVP,<br>OC) | UGSupport.        | Google Calenda                                                                             | base             | /                           |               |                              | el taventali                      | USSupport                                        |                                      |

You will be brought to the eBase Login Page:

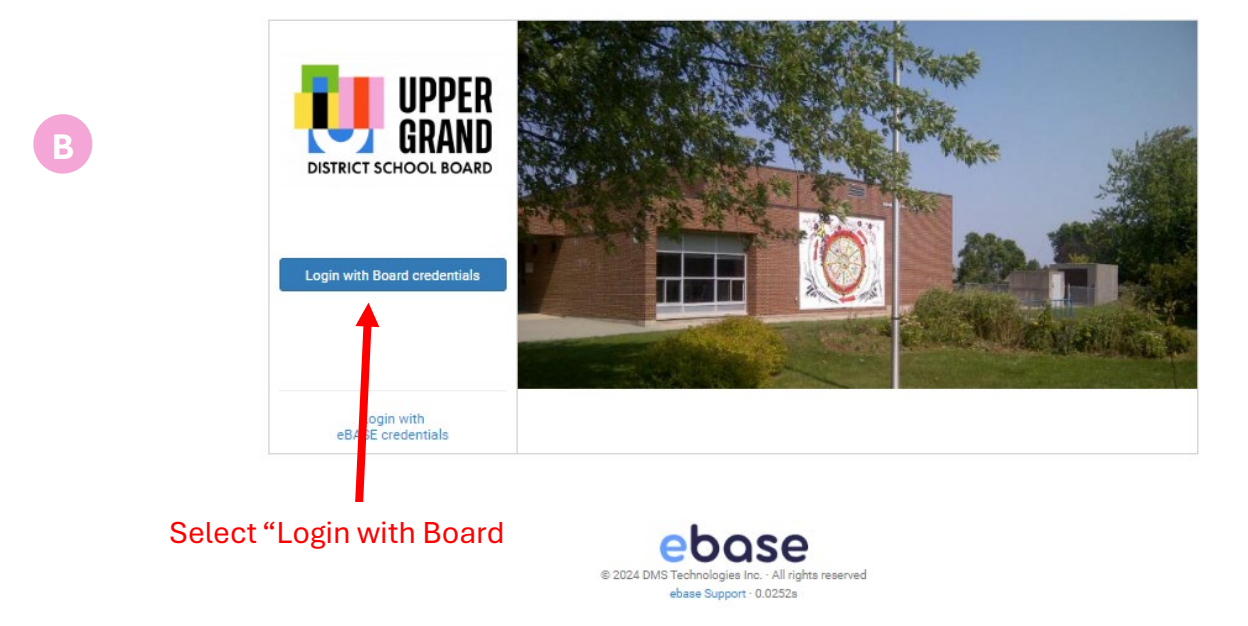

NOTE: Generic eBase accounts/credentials do not have access to the Employee Incident Reporting module. Ensure you are logging into eBase with your own Board credentials to complete reports.

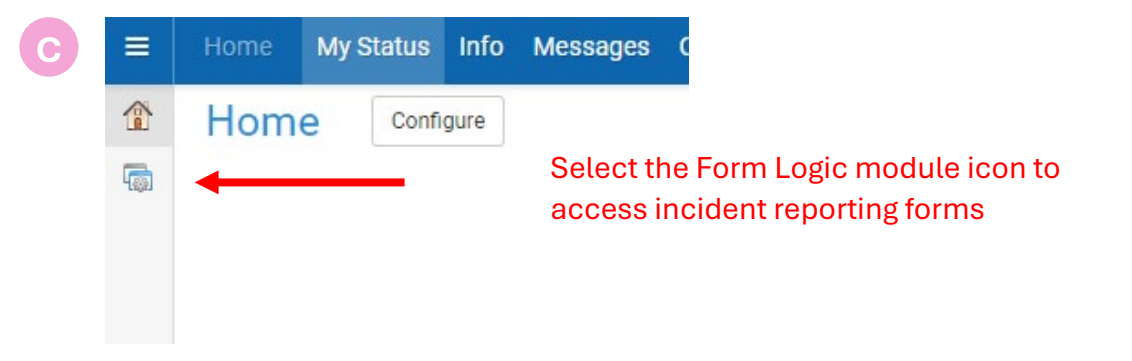

Once in Form Logic, you will be brought to the My Status Page. Here you can view any open previously submitted forms and submit new forms.

D

| =                      | Form Logic My Status                                | Help                                |                                                                                |                |       |          |                                                       |               |        | 4                 |  |
|------------------------|-----------------------------------------------------|-------------------------------------|--------------------------------------------------------------------------------|----------------|-------|----------|-------------------------------------------------------|---------------|--------|-------------------|--|
| r P                    | Presets                                             | Forms Staff online reporting system |                                                                                |                |       |          | Searc                                                 | Search        |        | + Submit new form |  |
| 3                      |                                                     | Number 🔻                            | Details                                                                        | Facility       | Extra | Progress |                                                       | Due           | tus    | Age               |  |
|                        | By default Completed,<br>Cancelled statuses are not | #00060                              | Physical Intervention Report (Policy 413-4)                                    | June Avenue PS | -     | 1 of 2   | Principal Review                                      | -             | kctive | 0                 |  |
|                        | included                                            | #00059                              | Physical Intervention Report (Policy 413-4)                                    | June Avenue PS | -     | 1 of 2   | Principal Review                                      | -             | Active | 0                 |  |
| F                      | ilters                                              | #00058                              | Accident/Incident Witness Report                                               | June Avenue PS | ÷     | 1 of 2   | Supervisor's Investigation Report                     | Jul 17, 2024  | Active | 0                 |  |
| 6                      | Only show actionable                                | #00057                              | Accident/Incident Witness Report                                               | June Avenue PS | ÷     | 1 of 2   | Supervisor's Investigation Report                     | Jul 17, 2024  | Active | 0                 |  |
|                        | Workflow                                            | #00056                              | Accident/Incident Witness Report                                               | June Avenue PS | ÷     | 1 of 2   | Supervisor Review/Sign-off                            | Jul 25, 2024  | Active | 0                 |  |
| 1                      | Status                                              | #00055                              | Employee Incident Report Form (EIR) / Safe Schools Incident Report Form (SSIR) | June Avenue PS |       | 1 of 5   | Supervisor Review (for incidents involving a student) | Jul 25, 2024  | Active | 0                 |  |
| Has discu<br>Has unres | Has discussion                                      | #00053                              | Employee Incident Report Form (EIR) / Safe Schools Incident Report Form (SSIR) | June Avenue PS |       | 1 of 5   | Supervisor Review (for incidents involving a student) | Jul 25, 2024  | Active | 0                 |  |
|                        | Has unread discussion                               | #00047                              | Employee Incident Report Form (EIR) / Safe Schools Incident Report Form (SSIR) | June Avenue PS |       | 1 of 5   | Supervisor Review (for employee incident/accidents)   | Jul 19, 2024  | Active | 6                 |  |
|                        | Apply                                               | #00046                              | Accident/Incident Witness Report                                               | June Avenue PS | ÷     | 1 of 2   | Supervisor Review/Sign-off                            | Jul 19, 202   | Active | 6                 |  |
|                        | Save Clear                                          | #00026                              | Employee Incident Report Form (EIR) / Safe Schools Incident Report Form (SSIR) | June Avenue PS | -     | 1 of 8   | Safe Schools Incident Reporting Form - Part 2         | Jun 26, 2/ 24 | Active | 25                |  |
|                        |                                                     |                                     | ▲ 1                                                                            |                |       |          |                                                       |               |        |                   |  |

# Previously submitted reports will be displayed

Ν

## Click "Submit new form" to begin a new form

## **Completing a Form**

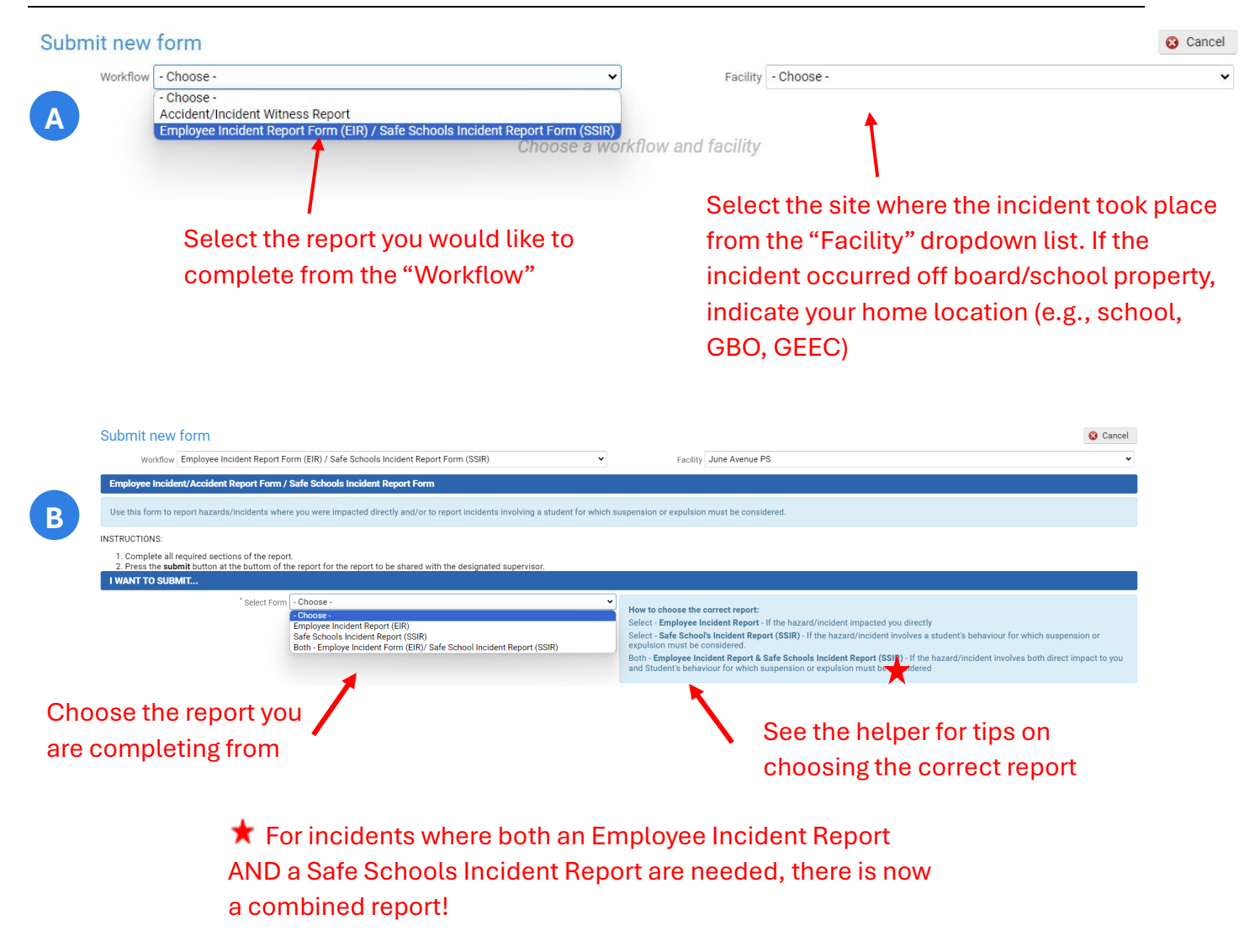

Fill in the details of the incident. There are helpers throughout for clarification. Mandatory fields are indicated with an asterisk.

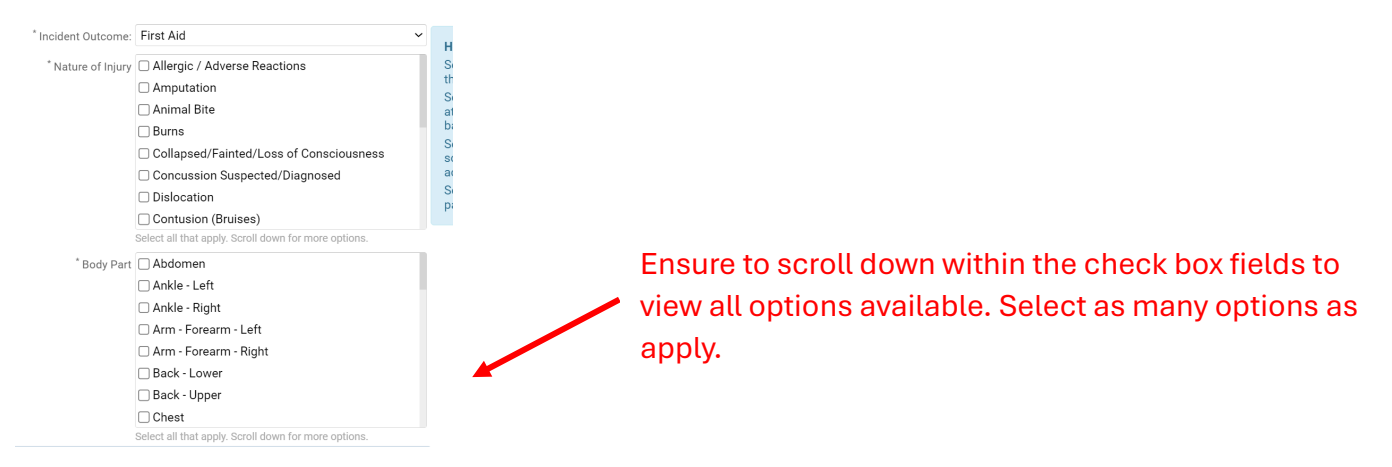

Once all fields are completed, press submit at the bottom of the report.

### Submitting the Form

С

You will be required to select your principal/supervisor from the drop-down menu. This will ensure that the report is sent to the appropriate person.

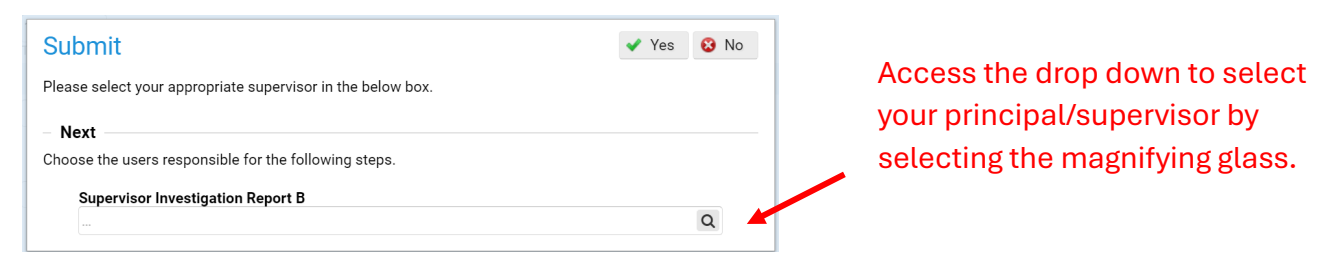

After assigning the appropriate principal/supervisor, you may select "Accept" and then "Yes" to submit:

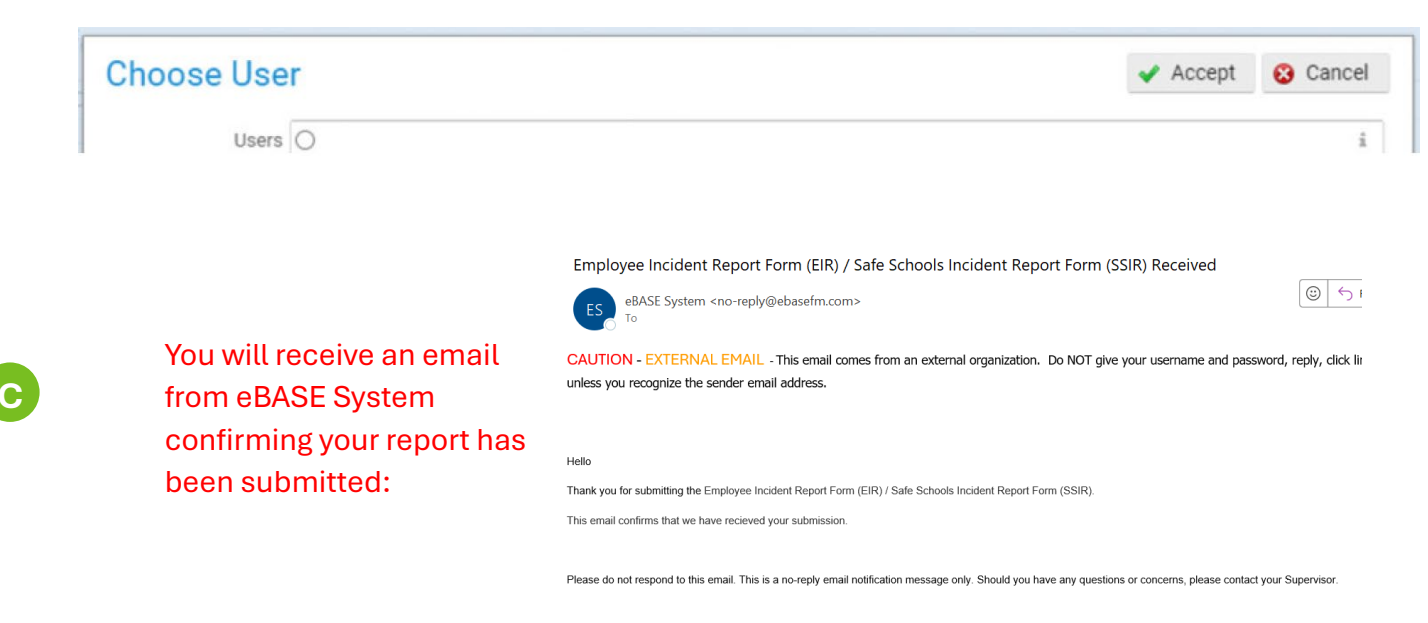

Should you have any questions regarding incidents or hazards, please contact your supervisor.

For any questions relating to the eBase incident reporting system, please contact <u>healthandsafety@ugdsb.on.ca</u>.

# Thank you for helping make UGDSB a healthy and safe working and learning environment for all!